# **Auto Assign Section 179**

#### Auto Assign Section 179 option

The Auto Assign Section 179 option's purpose is to maximize your deduction by optimizing the assignment of Section 179 to qualified assets using priorities determined internally by Asset Keeper Pro.

To begin, select the Section 179 option from the Auto Assign submenu in the Assets menu.

| 🧱 Sample Data File - D            | December 31, 2013 / Asset Keeper Pro ( Subscription Expires 12/31/2014 )                                                                                                    |                                              |
|-----------------------------------|----------------------------------------------------------------------------------------------------|----------------------------------------------|
| File Edit Assets C                | alculate Reports Housekeeping Help                                                                                                    |                                              |
| File Manag                        | t Listing<br>/ Edit Assets<br>k Add with Categories<br>k Add with Categories                                                                                                    | Relp Exit                                    |
| Quicl                             | k Edit<br>k Fix                                                                                                    |                                              |
| L Acco<br>Categ                   | Assign Section 179<br>AMT Methods and Lives<br>ACE Methods and Lives<br>For Merger or Termination                                                                                                    |                                              |
| Method Detail:<br>Summary Report: | See         Method         Convention         See 179 Exp Limit         See 179 Acq Limit           Federal         Short Year 01/01/2013-12/31/2013         500,000.00         2,000,000.00           Alt. Min. Tax         Short Year 01/01/2013-12/31/2013         500,000.00         2,000,000.00           Adj Curr Earn         Short Year 01/01/2013-12/31/2013         500,000.00         2,000,000.00           Book         Pro-Rated 12 Months         0.00         0.00           s:         View Asset Summary         View Section 179 Summary           View Mid-Quarter Summary         View Bonus Summary |                                              |
|                                   | Versi                                                                                                    | <u>How To?</u><br>ion Date 5/13/2014 3:23 PM |
| Quick Access                      |                                                                                                    |                                              |
| Quick Search                      | n: Cost                                                                                                    |                                              |
| Favorite Reports                  | s: Asset Depreciation Report                                                                                                    |                                              |
|                                   |                                                                                                    |                                              |

### QUICK BACKUP

You will be prompted to make a quick backup prior to using this option.

| QUICK BACKUP                                                                                                    |
|----------------------------------------------------------------------------------------------------|
| File Edit Help                                                                                                    |
| Quick Backup before Auto Assign Section 179         This option will make permanent changes to your assets. Making a quick backup before proceeding will allow you to revert those changes by restoring this backup.         Backups can be restored using the Backup / Restore option in the File menu. |
| Enter notes to help identify this backup                                                                                                    |
| Backup filename ( you can change this filename if you wish ) SampleDataFile_2014_05_13-16_01_PM.ZIP                                                                                                    |
| Backup files saved in C:\AKPRO_Data\BACKUPS\                                                                                                    |
| Complete backup?                                                                                                    |
| Complete backups will save ALL files, including active and prior year files. Otherwise, only active the file is included in the backup.                                                                                                    |
|                                                                                                    |

### Eliminate Midquarter Convention message

You may see this message if Asset Keeper Pro determines that the midquarter convention can be avoided by assigning Section 179 to 4th quarter acquisitions first.

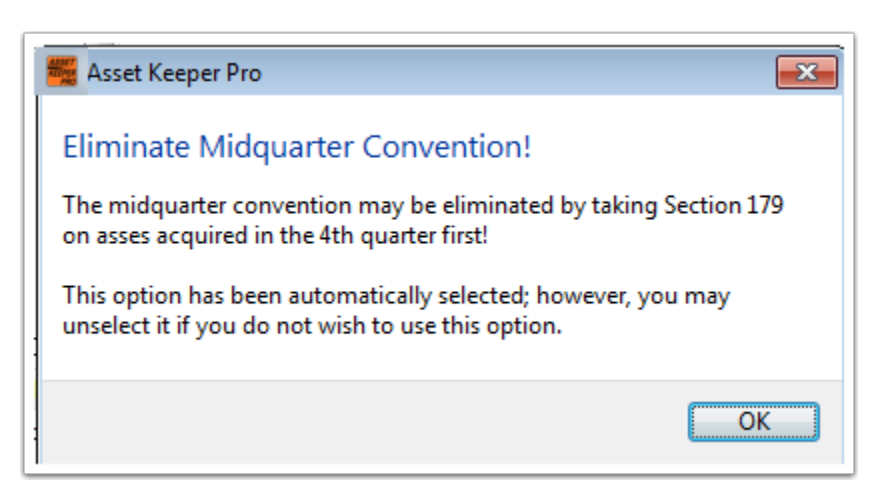

### Auto Assign Section 179 screen

The Auto Assign Section 179 screen by default will select the Federal method as the PRIMARY method and any other methods that have the same Section 179 limits and acquisition limits as secondary methods. The Federal (PRIMARY) method will be assigned Section 179 first and the same assets in the Secondary methods will be assigned the same Section 179 amounts. This keeps you from having to auto assign Section 179 to each method separately.

As shown in the screen below, \$ 94,175.20 of Section 179 will be assigned. The reason this amount is less than the Federal limit of \$ 500,000.00 is because the acquisitions that qualify for Section 179 is less than the Section179 limit. You can verify this amount by viewing the Section 179 Summary screen. This is displayed by clicking the link on the Home screen to display the Section 179 Summary as shown on the next screen.

| Sample Data File - December                                                                                           | 31, 2013 - Auto Assign Section                                                                                                    | n 179                                                                           |             |                                                                      |                                     |
|----------------------------------------------------------------------------------------------------|----------------------------------------------------------------------------------------------------|---------------------------------------------------------------------------------|-------------|----------------------------------------------------------------------|-------------------------------------|
| le Edit Help                                                                                                    |                                                                                                    |                                                                                 |             |                                                                      |                                     |
| AUTO ASSIGN SECTION 179<br>This option will assign Sect<br>The method selected in the<br>Assets in the method(s) sele | Note that S<br>is the same<br>and se<br>met                                                                                                    | Note that Sec 179 limit<br>is the same for primary<br>and secondary<br>methods. |             |                                                                      |                                     |
| Mark 1                                                                                                    |                                                                                                    |                                                                                 | method.     | 0 47011 0                                                            | A                                   |
| Niethod                                                                                                    |                                                                                                    | Primar                                                                          |             |                                                                      | Acq Limit                           |
| 1-Federal                                                                                                    |                                                                                                    |                                                                                 |             | 500,000.00                                                           | 2,000,000.00                        |
| 2-Ait. Min. Tax                                                                                                    |                                                                                                    |                                                                                 |             | 500,000.00                                                           | 2,000,000.00                        |
| 5-Adj Curr Earn                                                                                                    |                                                                                                    |                                                                                 |             | 300,000.00                                                           | 2,000,000.00                        |
| Priority method 💿 Us                                                                                                  | e AKPRO defaults Security Security Secu | tt MY priorities<br>Amount to be<br>assigned.                                   | Priorities  | Secondary metho<br>AMT and ACE be<br>they have the<br>Section 179 li | ods are<br>ecause<br>same<br>imits. |
| Before Section 179 is assign                                                                                          | ed:                                                                                                    |                                                                                 | Configure N | 1ethods Assign                                                       | How To?<br>Cancel                   |

# **View Section 179 Summary screen**

To view the Section 179 Summary screen, click the option on the Home screen as shown below.

| 👹 Sample Data File - Dec | ember 31, 2013 / Asset Keeper Pro ( Subscription Expires 12/31/2014 )                                                                                                    | -            |                                |
|--------------------------|----------------------------------------------------------------------------------------------------|--------------|--------------------------------|
| File Manager Open        | Image: Reports Production of the production of the pr | Update Calcu | lator Help Exit                |
| Client File Selected     |                                                                                                    |              |                                |
| Company:                 | Sample Data File - 12/31/2013 🔹                                                                                                    |              |                                |
| File:                    | C:\AKPRO_Data\SAMPLEDATA\SampleDataFile.akp                                                                                                    |              |                                |
| Last Modified:           | Tuesday - April 23, 2013 1:14 PM                                                                                                    |              |                                |
| Assets:                  | 13                                                                                                    |              |                                |
| Method Details:          | Method         Convention         Sec 179 Exp Limit         Sec 179 Acq Limit           Federal         Std Conventions Applied         500,000.00         2,000,000.00           Alt. Min. Tax         Std Conventions Applied         500,000.00         2,000,000.00           Adj Curr Earn         Std Conventions Applied         500,000.00         2,000,000.00           Book         Std Conventions Applied         500,000.00         0.00                                                                                                    |              |                                |
| Summary Reports:         | View Asset Summary<br>View Section 179 Summary<br>View Mid-Quarter Summary<br>View Bonus Summary                                                                                                    |              |                                |
|                          |                                                                                                    |              | <u>How To?</u>                 |
|                          |                                                                                                    |              | Version Date 5/13/2014 3:23 PM |
| Quick Access             |                                                                                                    |              |                                |
| Quick Search:            | Cost   Federal  Federal  Cost  Cost Cost                                                                                                    | Search       |                                |
| Favorite Reports:        | Asset Depreciation Report                                                                                                    |              |                                |

### Section 179 Summary

Note that the Qualified Sec 179 Acquisitions is the same as the amount that will be assigned using in the Auto Assign Section 179 option.

| 🚟 Sample Data File - December 31, 2013 -  | Asset Summary for Sectio | n 179             |                      |               |                   | ٢ |
|-------------------------------------------|--------------------------|-------------------|----------------------|---------------|-------------------|---|
| File Edit Help                            |                          |                   |                      |               |                   |   |
| 1. Federal (F - Federal)                  | ▼ Sample                 | Data File - Dece  | mber 31, 2013        |               |                   |   |
|                                           | Bus Use Cost or Boot     | Assets            | Section 179          | Assets        |                   |   |
| <u>All Acquisitions</u>                   | 10,000.00                | 1                 | 10,000.00            | 1             |                   |   |
| Qualified Sec 179 Acquisitions            | 10,000.00                | 1                 | 10,000.00            | 1             |                   |   |
| Non-Qual. Sec 179 Acquisitions            | 0.00                     | 0                 | 0.00                 | 0             |                   |   |
| Total                                     | 10,000.00                | 1                 | 10,000.00            | 1             |                   |   |
| Only ACTIVE assets are included in this s | ummary.                  |                   | Same                 | e amount s    | shown on the Auto |   |
| Section 179 Limitation                    | 500,000.00               | Section 179 can r | not exceed thi ASSIG | n Section     | 179 screen as the |   |
| Acquisition Limitation                    | 2,000,000.00             | Acquisitions in e | ccess of this a      |               | duto ussigned.    |   |
|                                           |                          |                   |                      | Drint Dataila | Drint Summany     |   |
|                                           |                          |                   |                      | Print Details |                   |   |

#### Amount to be auto assigned

Returning to the Auto Assign Section 179 screen, you can see that the amount that is going to be assigned is the same amount as shown on the Section 179 Summary screen.

Asset Keeper Pro will use pre-determined priorities to assign Section 179; however, you can, if you wish, set your own priorities by selecting the option "Set My Priorities".

There is also a check box that will determine if Section 179 is assigned to 4th quarter assets first in order to eliminate the midquarter convention. In this case, that option is automatically selected because Asset Keeper Pro has determined that the miduqarter convention will apply.

When you are ready to assign Section179, click the Assign button at the bottom of the screen.

| 鱰 Sample Data File - December 31, 2013 - Au                                                                                                    | ito Assign Section 179                                                                                          |                                                                  |                                |              |
|----------------------------------------------------------------------------------------------------|----------------------------------------------------------------------------------------------------|------------------------------------------------------------------|--------------------------------|--------------|
| File Edit Help                                                                                                    |                                                                                                    |                                                                  |                                |              |
| AUTO ASSIGN SECTION 179<br>This option will assign Section 179 to the<br>The method selected in the primary colu<br>Assets in the method(s) selected in the se | assets in one or more of your depreciat<br>mn will be assigned first.<br>condary column will be assigned Sectio | tion methods.<br>on 179 based on the assets in the primary metho | d.                             |              |
| Method                                                                                                    | Primary                                                                                                    | Secondary                                                        | Sec 179 Limit                  | Acalimit     |
| 1-Federal                                                                                                    |                                                                                                    |                                                                  | 500.000.00                     | 2 000 000.00 |
| 2-Alt. Min. Tax                                                                                                    |                                                                                                    |                                                                  | 500.000.00                     | 2.000.000.00 |
| 3-Adi Curr Earn                                                                                                    |                                                                                                    |                                                                  | 500.000.00                     | 2.000.000.00 |
| 4-Book                                                                                                    |                                                                                                    | Same amount as shown on the                                      | 0.00                           | 0.00         |
| Assign this amount 10<br>Priority method                                                                                                    | 0,000.00 Re-Calc <u>How is</u><br>aults Set MY priorities<br>rst?                                               | Priorities                                                       | e Section 179 from all assets. |              |
| Before Section 179 is assigned:                                                                                                    |                                                                                                    | Configure Metho                                                  | ods Assign                     | How To?      |

### **Assign Section 179 Summary**

When you click the Assign button, the following screen will be displayed and shows the Section 179 amount that has been assigned to each of your assets.

The amount shown next to the prompt "Less: Section 179 assign to 0 assets" is the amount that you assign to assets that are marked NOT to Auto Assign. This is done by marking the check box on the Add / Edit Assets screen. This allows you to assign specific amounts to selected assets and have Asset Keeper Pro auto assign the remaining assets only. In this case, we don't have any assets where the No Auto Assign check box are marked.

At the bottom of the screen the percentage of assets acquired in the 4th quarter for purposes of determine the midquarter convention has been re-calculated and is now at 0.00% thereby eliminating the midquarter convention.

If you are satisfied with the amounts assigned to your assets, you should click the Apply button and the Section 179 amounts will be saved. You will be prompted to re-calculate annual depreciation so that it can be adjusted if needed based on the Section 179 amounts assigned to your assets.

| Acquired C<br>05/01/2013 2        | Qtr Desc<br>2 Test         | iption<br>.sset |      |  | Life<br>5.0000 | Bus Use Cost or Boot<br>10,000.00                           | t Sectio            | n 179<br>100.00  |
|-----------------------------------|----------------------------|-----------------|------|--|----------------|-------------------------------------------------------------|---------------------|------------------|
| Acquired C<br>05/01/2013 2        | Qtr Desc<br>2 Test         | iption<br>isset |      |  | Life<br>5.0000 | Bus Use Cost or Boot<br>10,000.00                           | t Sectio            | on 179<br>000.00 |
| 05/01/2013 2                      | 2 Test                     | isset           |      |  | 5.0000         | 10,000.00                                                   | D 10,0              | 00.00            |
|                                   |                            |                 |      |  |                |                                                             |                     |                  |
| After Section 179<br>4th Qtr Acqu | 9 is assigned<br>uisitions |                 | 0.00 |  | Less: Section  | Total Section 179 claime<br>179 assigned to 0 excluded asse | red 10,000<br>ets 0 | 0.00             |
| 4th Qtr Perc                      | centage                    | 0.00            |      |  |                | Section 179 Assigne                                         | Apply Car           | .00              |